# TOEFL ITP®テスト デジタル版 受験マニュアル

# 当日受験編 – Windows用 –

2025年2月

この説明は、Windowsパソコン用です。Macで受験される方は「当日受験編-Mac編-」をご覧ください。

テスト受験の前に「事前準備編」を確認し、受験環境・OS・ブラウザの種類やバージョンなどを必ず確認したうえで受験してください。

## ■受験期間 \*下記受験期間内の指定された時間で受験を行ってください。

| 受験期間                    | 受験時間                                                     |
|-------------------------|----------------------------------------------------------|
| 2025年3月10日(月) ~3月24日(月) | ①10:00~ ②13:00~ ③16:00~<br>月~金の平日、毎日3回実施 *土・日・祝日は実施しません。 |
| 2025年3月26日(水)~3月28日(金)  | ①10:00~ ②13:00~ ③16:00~<br>毎日3回実施                        |

・TOEFL ITP®テストデジタル版は受験できる日時が指定されています。上記の表から受験する日時を選択して、 各試験開始時間の15分前から開始時間までの間にログインしてください。

・受験には「セッションナンバー」が必要です。セッションナンバーは、毎試験日の午前9:30にテストページにて 発表します。必ず確認してください。

### ■テスト構成

Speaking※(4問・約15分)・リスニング(50問・約35分)・文法問題(40問・25分)・リーディング(50問・55分)の 4つのセクション、計144問・約130分のテストで、スコアは310~677(Speakingは別途)で表示されます。

## ■受験にあたっての注意事項

・受験にあたっては、必ず事前にパソコンの動作環境・TOEFL Secure Browserの設定を完了させてください。

(※「受験マニュアル 事前準備編-Windows用」を必ず参照してください。)

・受験は、静かで十分な明るさがある、隔離された場所で受験してください。

・カフェなどでの受験は許可されません。

・テスト開始から終了まで離席することはできません。トイレは事前に済ませておいてください。

・飲食も禁止されています。

・受験する机の上や周りに、本・スマートウォッチ・タブレット・携帯電話・スマートフォン(緊急連絡用は可)・電子辞書・その他電子機器を 置かないでください。

※上記が守られない場合はテストから退出するよう指示され採点はされません。受験者が指示に従わない、不正を行っていると 疑われる場合は、テスト実施団体はETSに採点の中止を要請する権利があり、その場合受験者にスコアは通知されません。

・テスト中はメモをとっても構いません。(メモ用紙と筆記用具を準備してください)

※ただし、<u>必ずテスト終了後にそのメモを廃棄、削除してください。</u>メモ書きから問題漏洩等が発覚した場合、該当者のスコアが無効になる だけでなく、直近でこの問題を利用した団体全てに対してペナルティが課される可能性があります。

・事前にチェックや準備したパソコンとインターネット環境で受験してください。

※Wi-Fiモバイルルーターを使用する場合は、テストに使用するパソコン以外の機器(スマートフォンなど)の接続を解除してください。

通信速度が低下し、インターネット接続が途切れることがあります。

・テスト受験中に他のアプリケーション(プログラム)が作動しないよう、一度パソコンを再起動させて、他のアプリケーションを終了させてください。 ・イヤフォンやヘッドフォンは、先にパソコンに接続して、音声が出るか確認してください。

・パソコンの音声がミュートになっていると音声が聞こえません。必ずミュートを解除してください。

・テスト終了時にスコアが表示されます。スコアを印刷することもできますので、プリンターがある方はプリンターを接続して電源を入れておきます。 スコア表示画面をスマートフォンなどで撮影しても構いません。

・テストログインに必要なセッションナンバーは受験当日の午前9時30分にテストページで発表されますので、必ず手元にメモしておいてください。

・試験中はAC アダプターを接続し、電源が切れないようにしてください。

・PCトラブルが起きた場合、早急に、5ページに記載のトラブル解決方法(P5)を試してください。さらに解決できない場合は、同ページの「緊急連絡先」にご連絡ください。PCトラブルをそのまま放置された場合、受験放棄とみなします。

■テストの開始

※メールソフトなど全てのアプリケーションを終了させておいてください。 ※イヤホン・ヘッドフォンは最初からパソコンに接続しておいてください。

①パソコンのダウンロードフォルダにある「TOEFL Secure Browser」をダブルクリックして起動させます。

②「Start My Classroom Test」を選択してください。 【注意】 自宅受験ですが [Start My At Home Test」は選択しないでください!

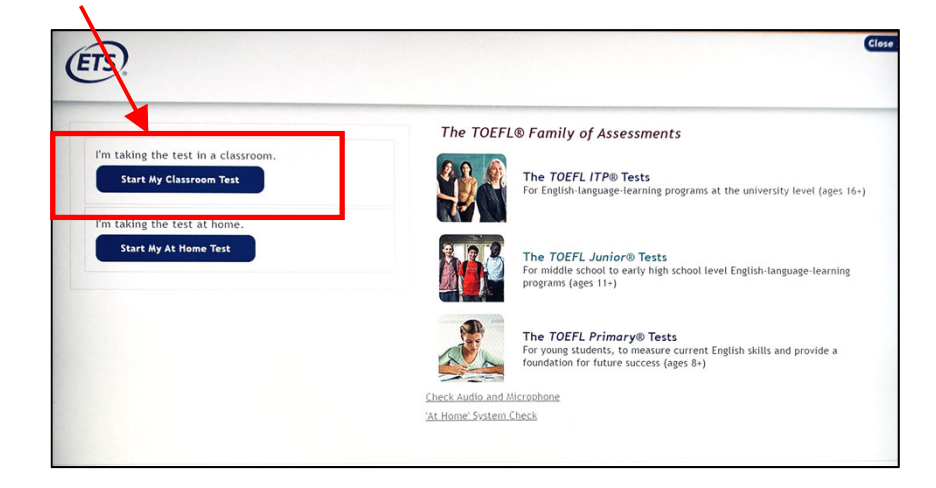

③<u>毎受験日の午前9時30分にテストページで発表</u>される Session Number を入力し、「Submit」をクリックしてください。 例:「123456-78」 ハイフン(-)も含めてすべて半角で入力してください。

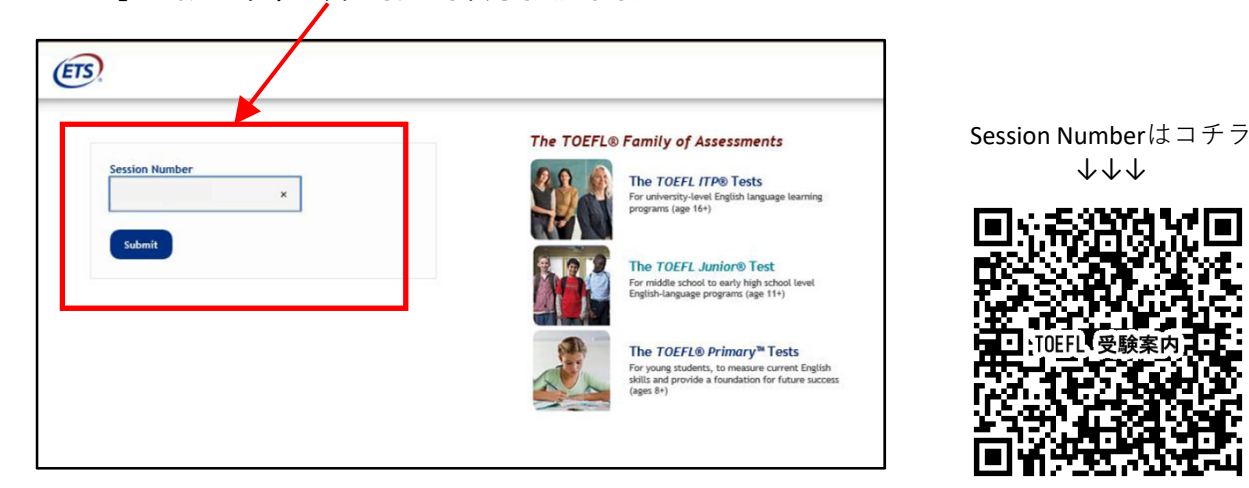

④画面右側(StudentID・姓)を入力し「Submit」をクリックしてください。 ※左側には入力しないでください。

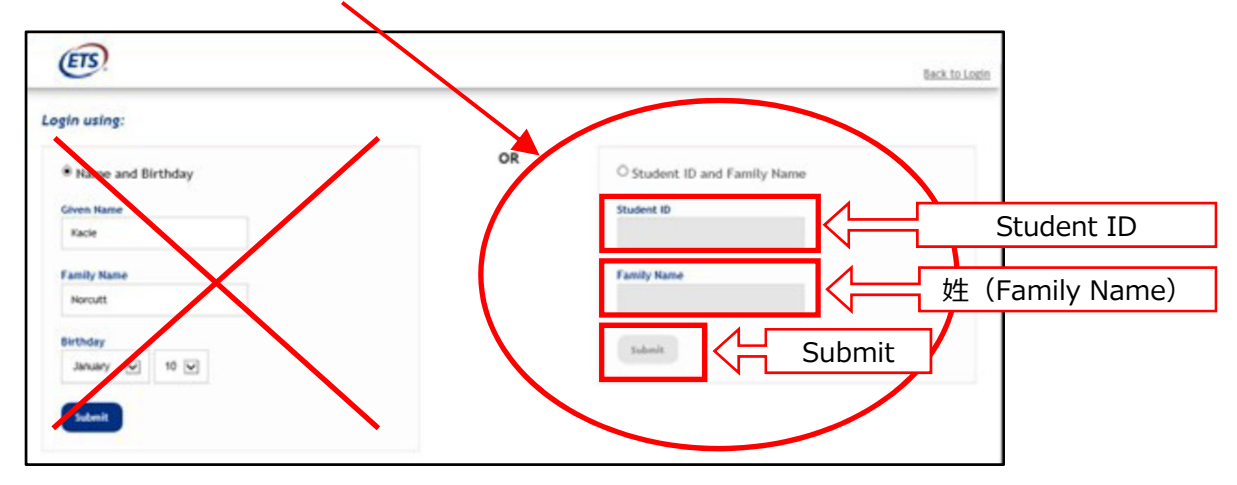

※「Student ID」・・・・・<u>25 + 受験番号(半角8桁の数字)の半角10桁の数字</u>
 \* 受験番号は入学手続きを行う受験番号(受験票・合格通知に記載しています)
 例: 受験番号: 11002345 ⇒ 2511002345
 ※姓・・・・・ <u>ヘボン式ローマ字・半角大文字</u>で入力してください。

(例) かんの→KANNO、さっぽろ→SAPPORO

ただし、OO、OU、UUが含まれる場合は、以下の例のように入力してください。

(例) さいとう→SAITOU、 えんどう→ENDOU、 おおの→ OONO、 こうの→KOUNO、 まつうら→MATSUURA

# 2

#### 立命館大学新入生英語クラス分けテスト

⑤確認画面が表示されますので、内容が正しければ「Yes」をクリックします。

| nation          |                                                                             | /                                                                           |                                                                              |                                                                          |                                                                               |
|-----------------|-----------------------------------------------------------------------------|-----------------------------------------------------------------------------|------------------------------------------------------------------------------|--------------------------------------------------------------------------|-------------------------------------------------------------------------------|
|                 |                                                                             | /                                                                           |                                                                              |                                                                          |                                                                               |
| roctor.         | /                                                                           |                                                                             |                                                                              |                                                                          |                                                                               |
| cie bicecuită • |                                                                             |                                                                             |                                                                              |                                                                          |                                                                               |
| e anscieuenene  |                                                                             |                                                                             |                                                                              |                                                                          |                                                                               |
| 150 632 10      |                                                                             |                                                                             |                                                                              |                                                                          |                                                                               |
| 1 1             | senctor.<br>cle Viscută -<br>a înstitution-<br>nuary-10,-2000 -<br>6565321- | venctor.<br>cie Norcetă - a<br>sinstitution-<br>narry 16,2000 -<br>6561521- | vontor<br>sie Marouta e<br>anstalauliane<br>anstry (8, a2600 e<br>656 b28 te | Vanitor<br>sie Marcută •<br>a Bastalajilan<br>amar (8,2800 •<br>656521 • | Vanitar<br>sie Marauta •<br>a Instalautian<br>many tile, 2000 •<br>956 528 to |

- ※入力内容が間違っているとのエラーメッセージが出た場合は、Student IDなどが間違っている場合がありますので 前のページの④の画面で入力し直してください。
- ⑥下の待機画面になります。監督者がテスト参加の申請を許可するまで待機してください。 (この画面で30分以上経過すると、再申請が必要となります)

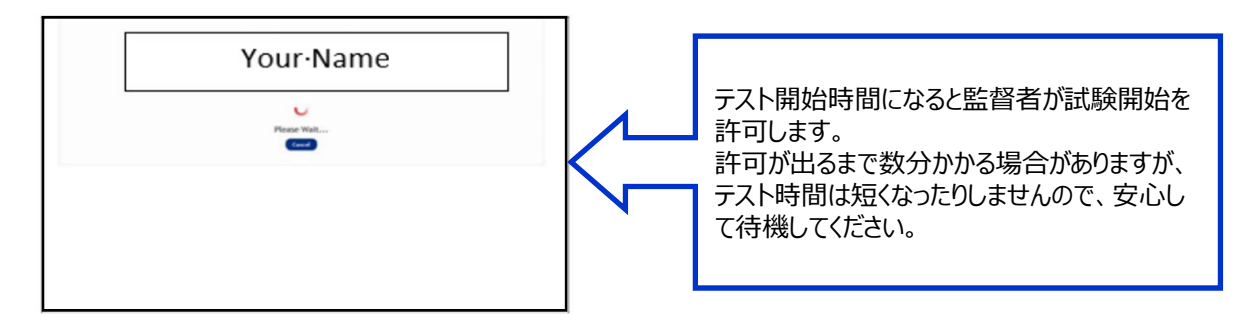

⑦テスト参加が許可されると自動的にテスト開始画面に移行します。

Section 1 のリスニング問題に入る前に、以下の画面が出てきます。指示に従って進めてください。

- ① Your Profile画面 → 英語学習に関するアンケートに答えて「Save」ボタンを押す。
- Copyrightに関する説明画面 → 「Next」ボタンを押す。
- ③ Confidentiality Agreement Yes/No  $\rightarrow$  [Yes]を選ぶ。
- ④ General Directions画面 → 「Next」ボタンを押す。
- ⑤ ヘッドホン着用確認画面("Put on your headset" という文字が出ます) → 「Next」ボタンを押す。
   → 流れる音声を聞いて、音量を調整してください。
- ⑥マイクチェック画面

→画面の文章を読んで録音を行います。その後、自分の音声が聞こえるかをチェックします。

※⑤・⑥で音声が聞こえない場合は、テストを開始せず、監督者(トラブル時の連絡先)に連絡をしてください。

テストの開始許可からテスト終了までの進行状況は、監督者がオンラインで常に監視しています。 進行状況に異常が見られる場合(解答が進んでいない、セッションが切断したなど)、不正が行われている可能性があると 思われる場合、監督者は受験者の許可なくテストを止めることがあります。 なお、監督者から受験状況確認のため、受験者に電話する場合があります。

# 3 立命館大学新入生英語クラス分けテスト

## 【テスト中の注意事項】

- このテストは時間制限があります。時間内に解答が終わらなくても終了の表示が出ます。画面右上に表示される タイマーを見て解答を進めてください。
- Section 2 · Section 3 では、画面左下「Mark for Review」を押すことによって、後から見直したい問題に チェックを入れることができます。
- 時間内に終わると、画面右下「Review」より自分の解答を見直すことができ、修正もできます。

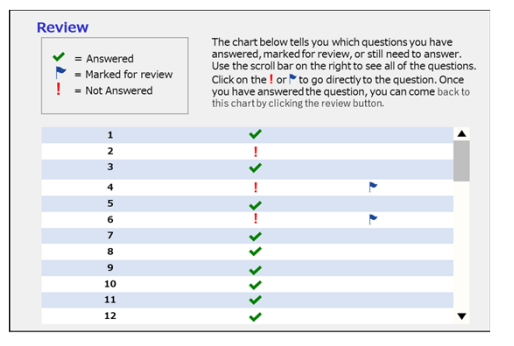

- 各セクションの時間が残っていても次のセクションに進めます。ただし、前のセクションに戻ることはできません。
   例) Section 2→Section 3への移動は可能
   ・ Section 3→Section 2へ戻ることは不可能
- Section2・Section3では、残り時間5分になると、残り時間の表示が黄色になりアラートが出ます。時間切れ になると強制的に次のSectionへ画面が替わります。(Section3の場合はテスト終了となります)
- Speakingテストを受験する際、解答は大きな声で明瞭に話すことを心掛けてください。Speakingの採点は AIによる自動採点なので、声が小さく聞き取れない場合、Speakingのスコアが出ないことがあります。

【テスト中のトラブル対応方法】 ※5ページにチャート図でも図解しています。事前に確認しておいてください。

- テスト中に画面がフリーズした、動作がおかしい、画面上に何らかのメッセージが表示された場合
   ⇒
   Ctrl + Shift + Q を押してテストを一時停止し、Secure Browserを閉じてください。
   (テスト画面にメッセージが出て、OK を押した場合、Secure Browserは自動で閉じます.)
- ・ テスト中、パソコン自体がフリーズして動かなくなった場合
   ⇒ Ctrl + Alt + Delete を押してパソコンを再起動させてください。
- 上記の場合、あるいはテスト中にSecure Browserが予期せず閉じた場合は、デスクトップ画面の状態に戻るので、セキュリティソフトや他のアプリケーション・ソフトウェアがすべて動いていない状況で、再度ダウンロードフォルダにある「TOEFL Secure Browser」をダブルクリックしてください。Secure Browserが開いたら、セッションナンバー・個人情報を再度入力し、監督者からの承認を待ってください。
   ★ 承認されると止まったところからテストが再開されます。テストを中断しても、テスト時間が短くなることはないので 焦らず落ち着いて対応してください。

## 【テスト終了時】

- テスト終了後、スコア画面が表示されます。スコアの画面右下に「Print」、「Exit」ボタンがあります。
   「Print」 → スコアを印刷する場合に利用してください。
  - 「Exit」→ テストを終了します。 \*「Exit」を押すとスコア画面には戻れません。
  - ■スコアを記録したい場合は、プリンターがあれば上記「Print」ボタンで印刷できます。プリンターがない場合は、 手帳などに記入して自己控えとしてください。(パソコンのスクリーンショット機能は利用できません。)
  - ■スコアレポート印刷時にパソコンがフリーズした場合、再度ログインしてもスコア印刷画面には戻れません。 パソコン画面でスコアを確認できていればテストは無事に完了していますので、安心してください。
  - ■「Exit」をクリックしてSecure Browserを閉じてください。

テスト中のメモは、必ずテスト終了後に破棄、削除してください。

これによりテスト内容が漏洩した場合は、処罰対象となります。

# TOEFL ITP<sup>®</sup>テスト デジタル版 トラブル解決方法

テスト中にTOEFL Secure Browserがうまく動かない時は、まず以下の方法をお試しください。テストを中断してもテスト時間が短くなることはありませんので、焦らず落ち着いて対応してください。

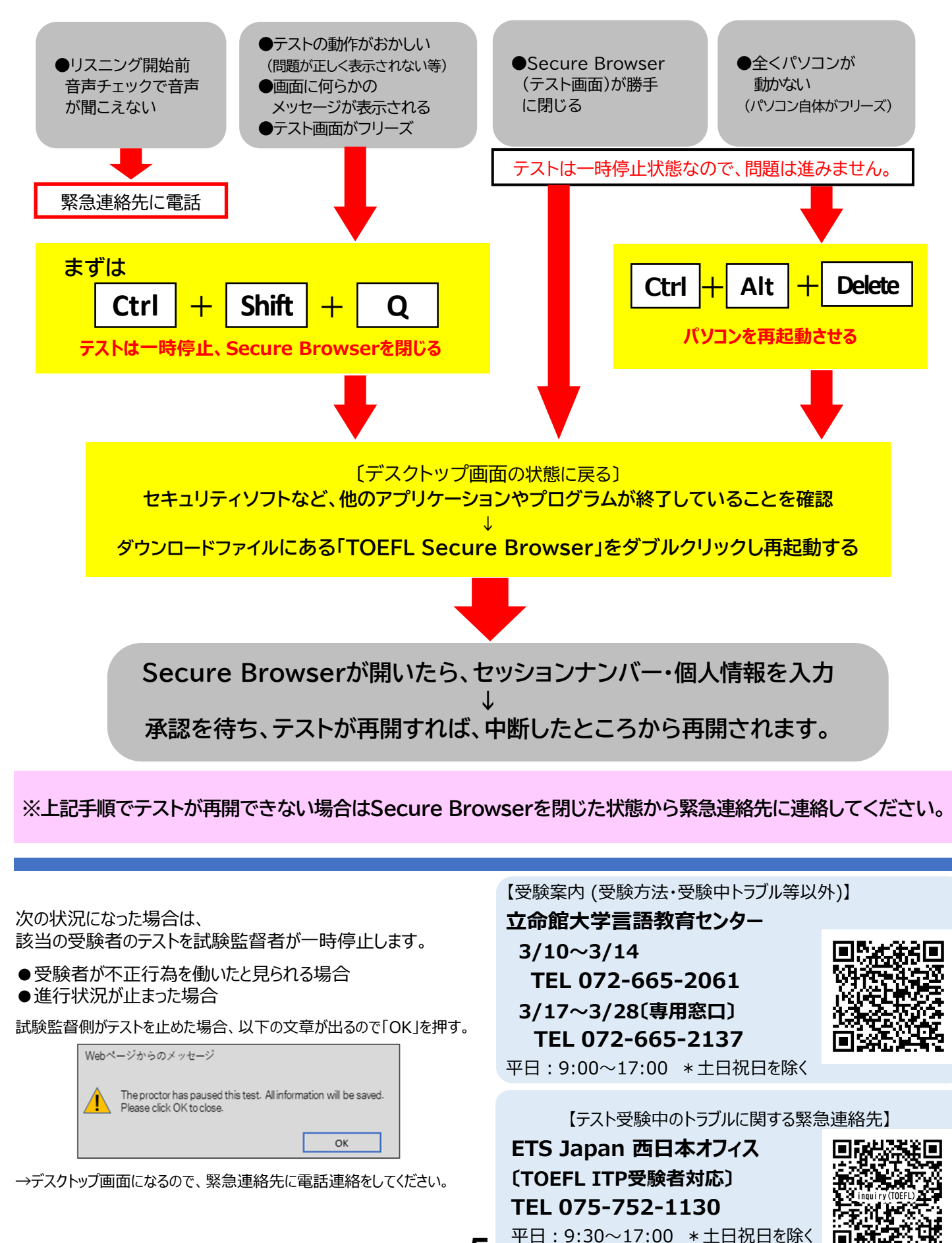

5